## To use the Good Neighbor Awards Logo Template:

- 1. Open the <u>PPTX File</u> in Powerpoint.
- 2. Click Line 1 and type in the Association Name.
- 3. Use the 2 Line option if the name is too long for 1 Line.
- 4. If the name is too long for 2 Lines, please shorten to the Association's Acronym.
- 5. Right click the logo and Save As .jpg.

## **Examples:**

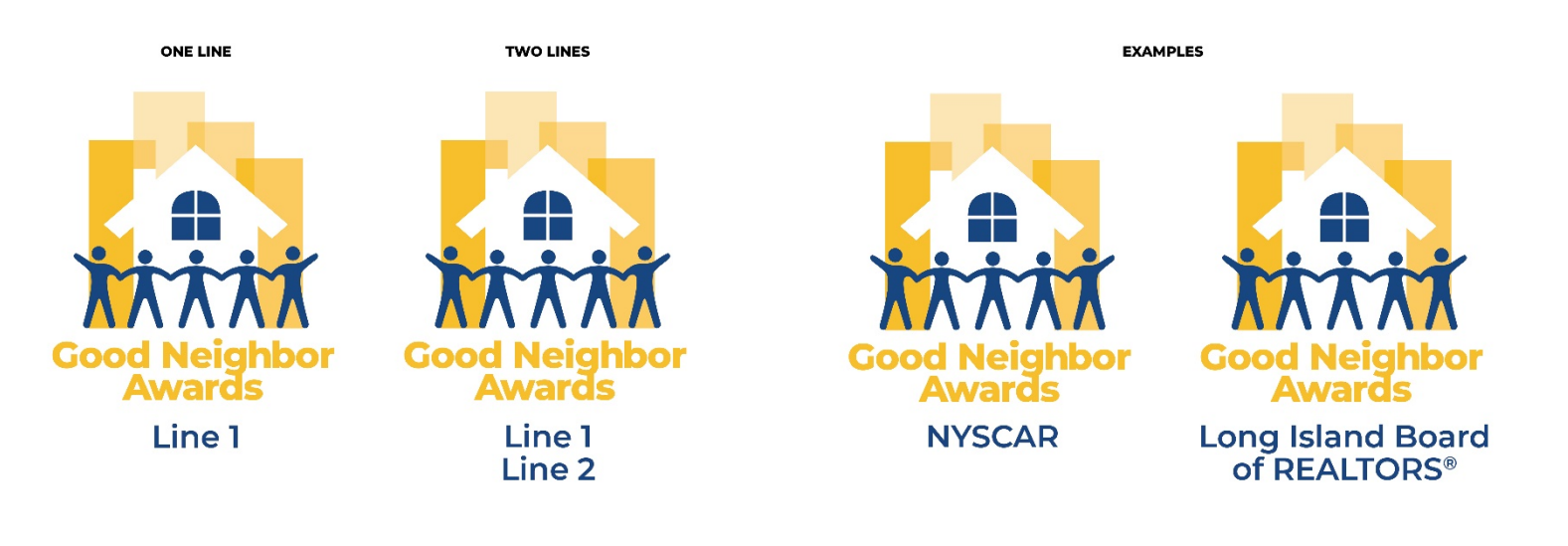